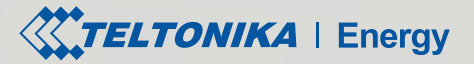

# TeltoCharge

# Quick User Guide

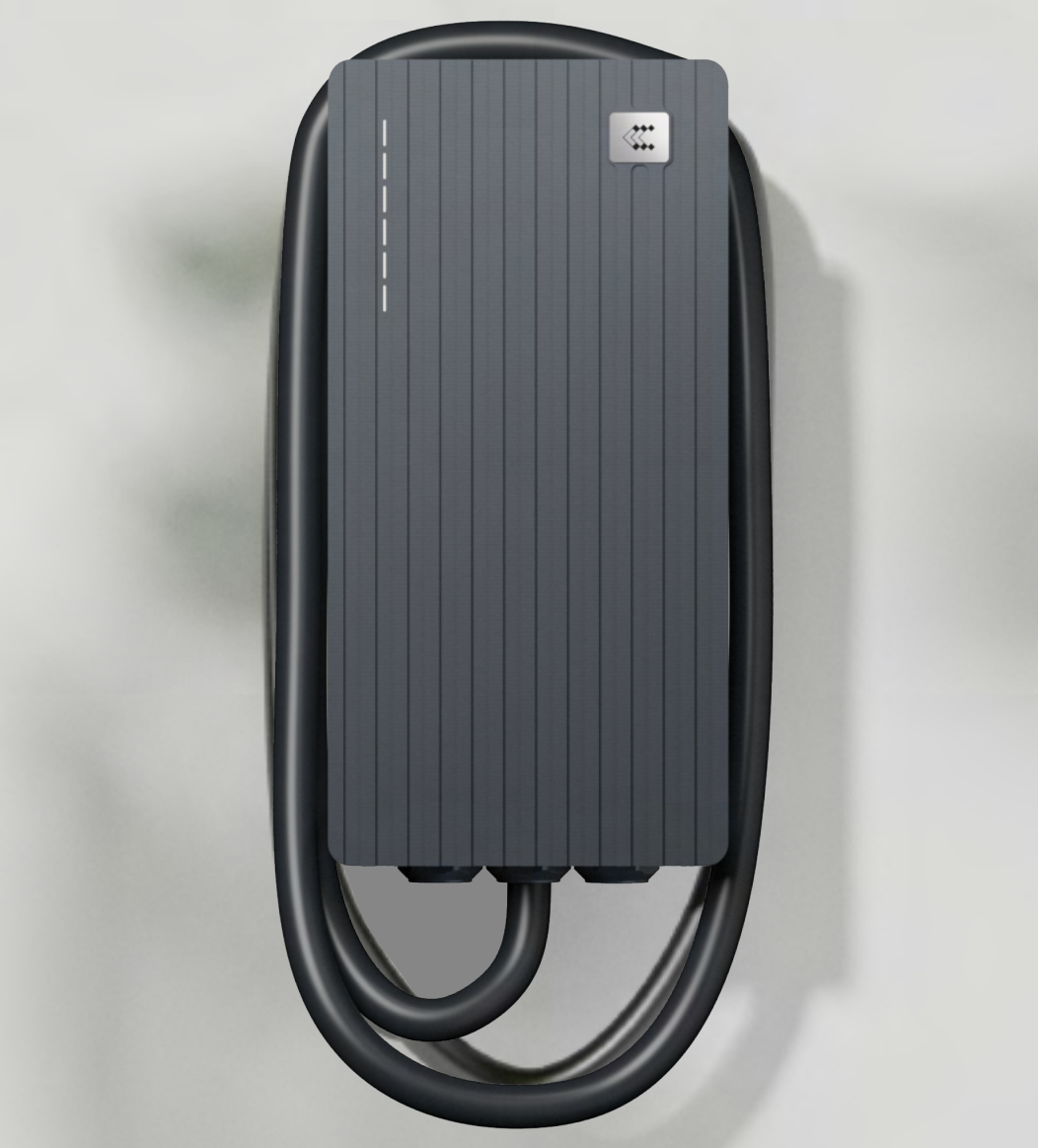

# **Table of Content**

| 1. Get to know your TeltoCharge device         | 3  |
|------------------------------------------------|----|
| 2. Download the Teltonika Energy app           | 3  |
| 3. Connect the app to TeltoCharge              | 4  |
| 4. TeltoCharge usage                           | 5  |
| 5. My TeltoCharge device                       | 6  |
| 6. Connect TeltoCharge to a Wifi network       | 6  |
| 7. Understanding the TeltoCharge status colors | 7  |
| 8. Schedule charging sessions                  | 9  |
| 9. Load balancing                              | 9  |
| 10. Usage data                                 | 10 |
| 11. Other Settings                             | 10 |
| Connectivity                                   | 11 |
| Charging authorization                         | 12 |
| NFC card/tag management                        | 12 |
| Update or remove the NFC card/tag              | 13 |
| App Notifications                              | 13 |
| Device information                             | 13 |
| Device Reboot                                  | 14 |
| All LED Indicators                             | 15 |
| Troubleshooting                                | 16 |
| Additional Information                         | 16 |

# **TeltoCharge Setup**

# 1. Get to know your TeltoCharge device

Congratulations on the purchase of TeltoCharge! Once your device is successfully installed and powered on, follow the instructions in this guide to configure it and start using.

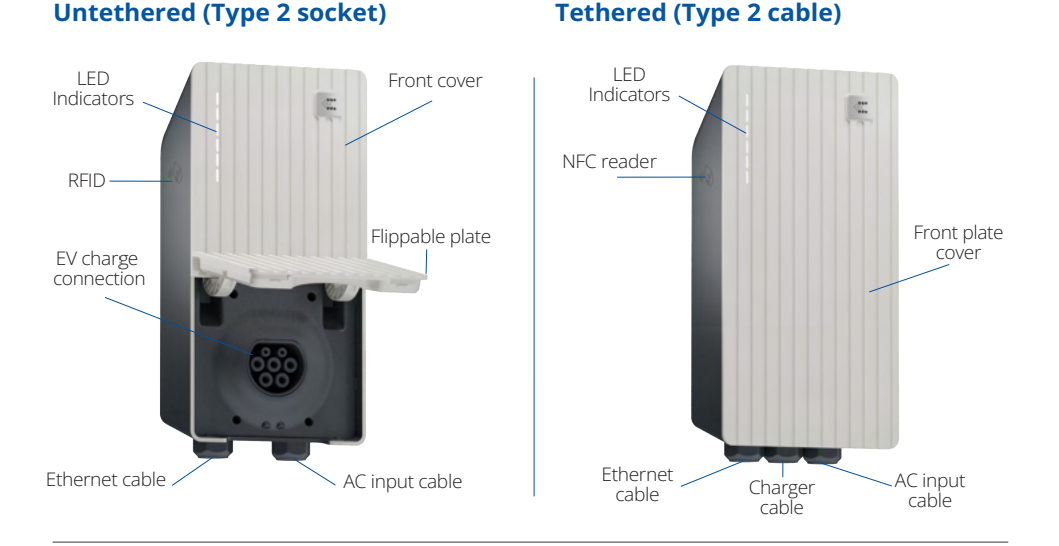

# 2. Download the Teltonika Energy app

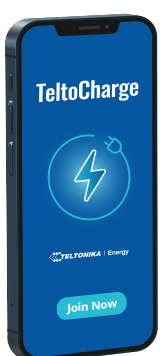

To begin TeltoCharge set-up, download and install the Teltonika Energy app to your device (smartphone or tablet). The app is necessary to access and manage the smart features of the charger.

Teltonika Energy App is available for download on Google Play and App Store.

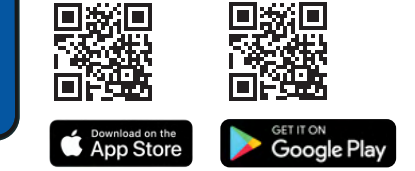

3

# 3. Connect the app to TeltoCharge

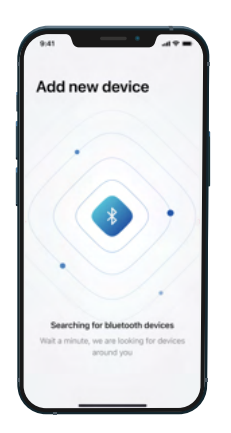

**1.** Enable Bluetooth on your smart device.

**2.** Launch the Teltonika Energy app on your smart device.

**3.** Wait for the Teltonika Energy app to locate your EV charger.

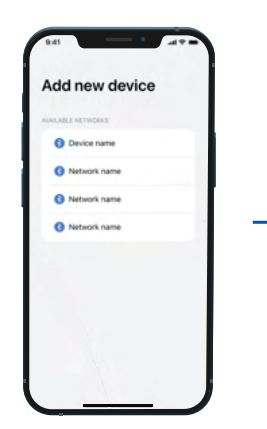

**4.** Click on available TeltoCharge device to add a new device.

Note. In case, there was an error connecting the TeltoCharge device, check your Bluetooth settings - make sure it is activated and try again.

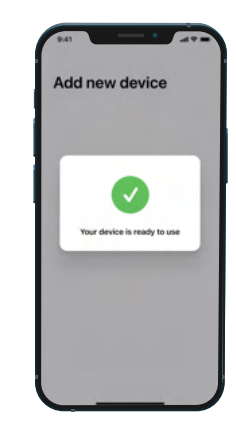

5. The TeltoCharge device connection can take several seconds, so please be patient and do not close the app window.

|                                                                                          | <sup>(i)</sup>  | •                                                                                                    |
|------------------------------------------------------------------------------------------|-----------------|----------------------------------------------------------------------------------------------------|
| inish setup                                                                              |                 | Finish setup                                                                                                    |
| Device name                                                                              |                 | CHARGING SETTINOS                                                                                                    |
| TettoCharge                                                                              |                 | If enabled the charger will require authorisation to<br>start charging. This can be changed later in device<br>settings. |
| ENAGE PRICE AND CURRENCY<br>e information below can be chang<br>age statistics settings. | ed later at the | Requires authorization                                                                                                   |
| Currency<br>EUR                                                                          |                 | NEC CARDS                                                                                                    |
| Arg price/kith                                                                           |                 | This is list of NPC cards you can use to authorise charging. This can be edited later in device setting                  |
| 100                                                                                      |                 | James card                                                                                                    |
|                                                                                          |                 | Add new card                                                                                                    |
|                                                                                          |                 |                                                                                                    |

**6.** Add a name for TeltoCharge, this will later be used in the app.

**7.** Select your local currency - this will be used in usage statistics.

**8.** Add your electricity price per kWh - this will be used in usage statistics.

**9.** Press "**Next**" to move to the final setup window.

**10.** Select whether you want the charger to request authorization to start charging (recommended).

**Note.** Enabled authorization allows you to pair the NFC card/tag with the charger. The NFC feature enables quick and easy TeltoCharge authorization.

**11.** Press "**Confirm**" to finish the TeltoCharge device setup.

# 4. TeltoCharge usage

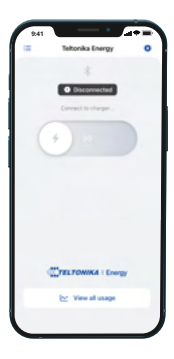

1. After the TeltoCharge device is successfully configured, the status in Teltonika Energy app should indicate: "Not charging".

Note: All LEDs on your TeltoCharge device should be in white color and pulsing, indicating that the EV is ready to use, but the car is not connected.

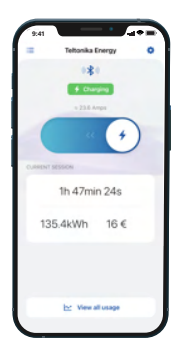

**2.** In case authorization is disabled, your E will start charging automatically when plugged in.

The green color LEDs will light up upwards from the bottom.

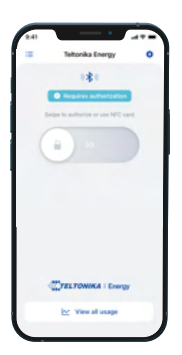

**3.** In case authorization is enabled, your E will start charging only when authorization is complete.

1. Connect the TeltoCharge device to your EV.

2. To begin charging, open the Teltonika Energy app and:

• Swipe from left to right to start charging;

• Or touch a paired NFC card/tag to the side of your charger.

The blue color LEDs will pulse.

# 5. My TeltoCharge device

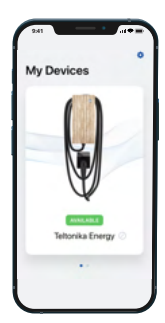

When the TeltoCharge device is configured, your app screen should feature the following information:

• **Charger type:** the image of your TeltoCharge device should be displayed.

• **Connection status:** the status "**Available**" should indicate that the TeltoCharge device is connected to your smart device through a Bluetooth connection. The status "**Not Available**", should indicate that the charger is out of Bluetooth range or there is another issue (see "Troubleshooting").

• **Charger name:** by default, the charger's name is "TeltoCharge". However, you can edit.

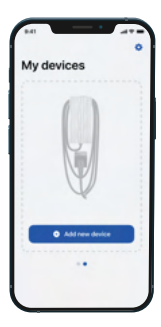

In case you have more than one device, swipe right to add a new one.

# 6. Connect TeltoCharge to a WiFi network

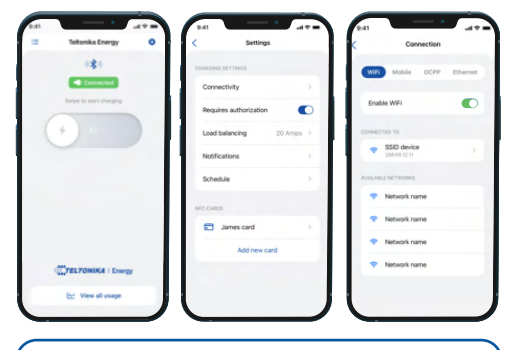

Note: To connect to WiFi please enter the password of your home WiFi.

**Note:** To connect TeltoCharge to your WiFi network you must first connect your charger to Bluetooth.

 Tap the gear I in the top right corner to go to the Settings menu.
Select "Connectivity" and then select "WiFi".

**3.** Enable the WiFi toggle to activate the WiFi connection. Wait several seconds until the network list appears.

**4.** From the network list, tap on your network and enter your network password when prompted. It can take some time to establish a WiFi connection.

**5.** After the WiFi connection is established, you will see the network you have connected to.

# 7. Understanding the TeltoCharge status colors

When your TeltoCharge device is powered on, you can quickly and easily check the status of your device by referring to the LED lights display and/or Teltonika Energy App:

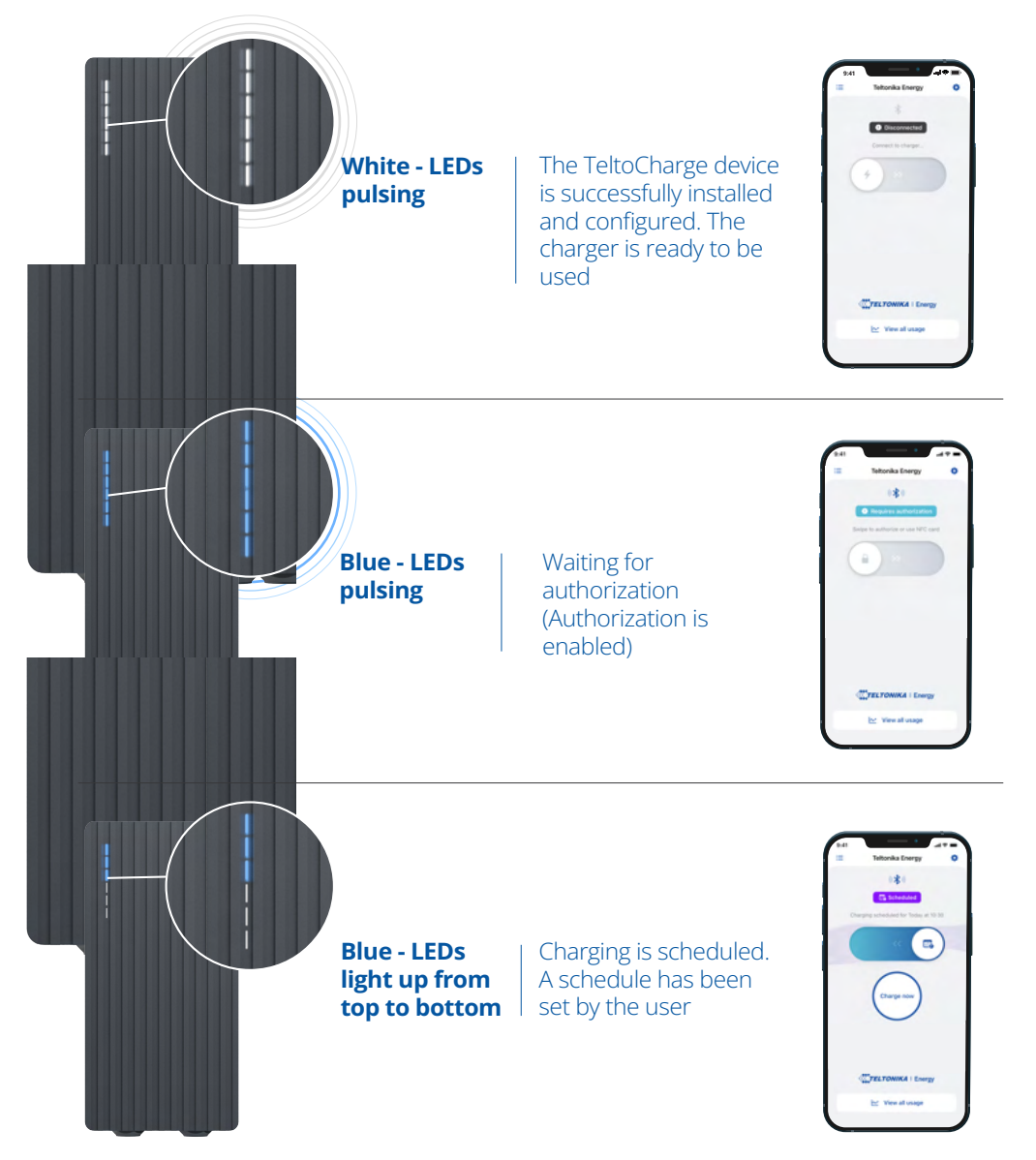

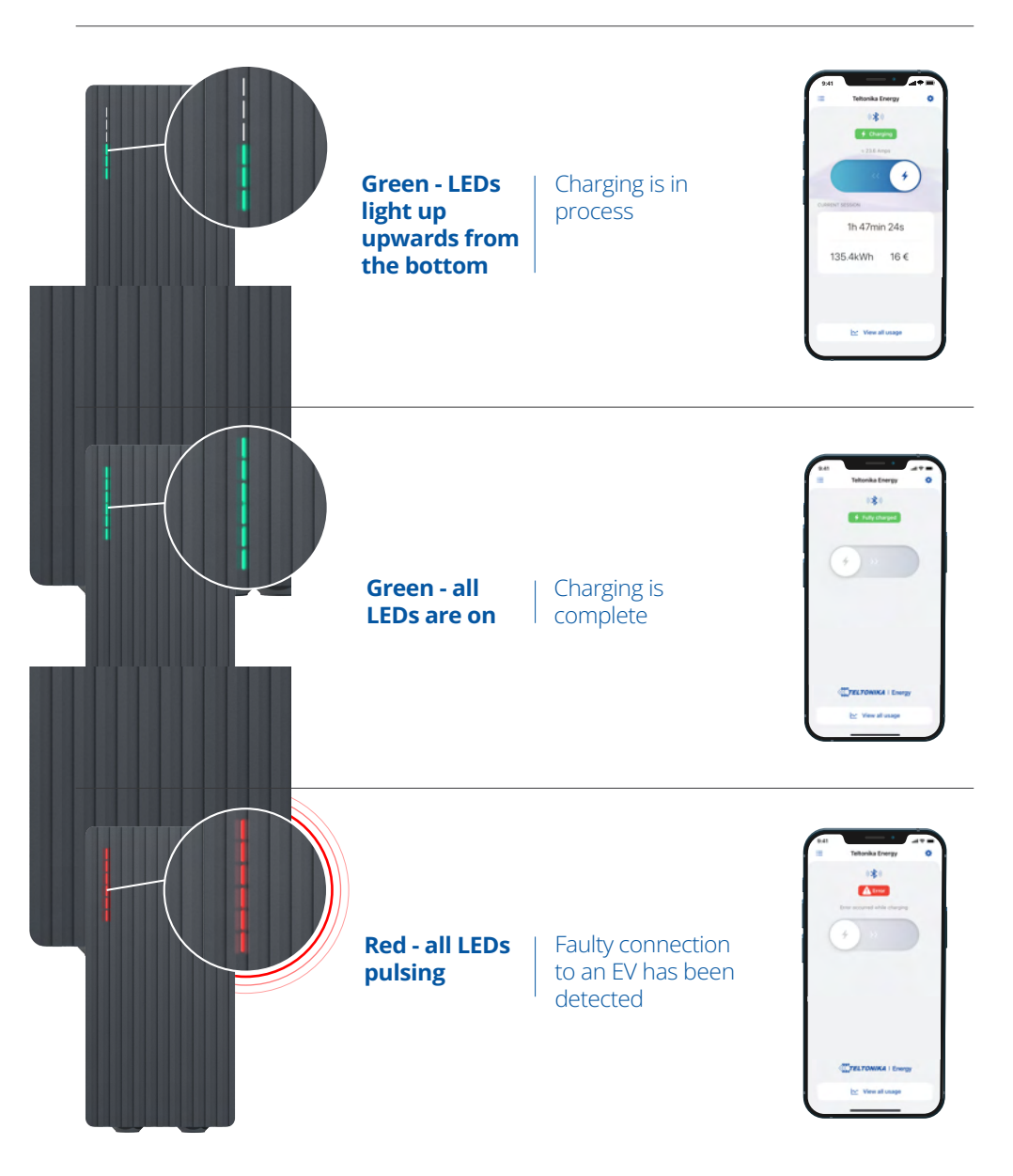

# 8. Schedule charging sessions

Schedule your EV charging when the power consumption of your household is the cheapest or it is the most convenient for you.

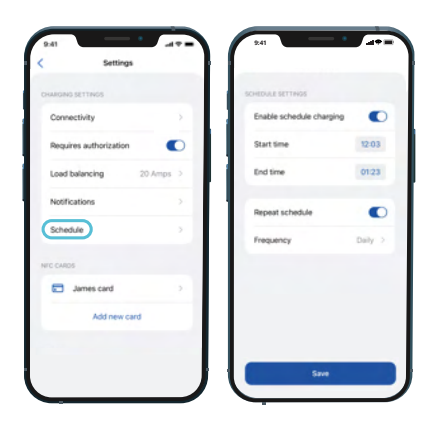

1. To set a charging schedule, launch the Teltonika Energy app on your smart device. Select your connected charger, go to "**Settings**" and press "**Schedule**".

**2.** Toggle the on/off button next to "**Enable** schedule charging" so that it is green.

**3.** Select charging duration indicating start and finish times.

4. Enable repeat schedule

**Note:** If a charging session has been scheduled, the charger status LED lights will light blue from top to bottom and the charger will not automatically start charging. However, you can always manually override a set schedule.

# 9. Load balancing

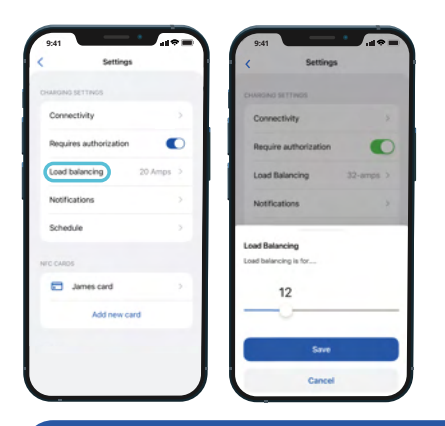

# Adjust the maximum charging power of your TeltoCharge.

**1.** To adjust the current of the TeltoCharge device go to Teltonika Energy app settings and select "**Load Balancing**".

**2.** Choose the appropriable power suitable for the connected circuit.

3. Click "Save".

#### When would I adjust the amperage?

If your charger shares a high voltage circuit with other appliances, you may want to temporarily reduce the amperage available to charge your vehicle when operating those other appliances to ensure you do not overload the circuit.

# 10. Usage data

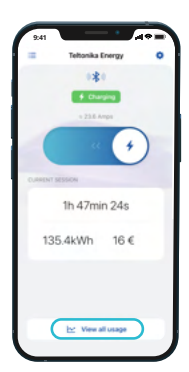

#### **Current session overview**

Here you will see information of your current charging session:

- Duration
- Power consumption
- Total session cost

In order to access complete usage data, click **"View all usage**".

| Usage                    | ()<br>()           |                      | Usage                       |               |
|--------------------------|--------------------|----------------------|-----------------------------|---------------|
| Graph                    | Sessions           |                      | Cruph Session               | 9             |
| 🕞 jan 14- jan            | 20 >               | <                    | 🖾 Jun Pith - Jun 19         | a )           |
| an 1997                  |                    | 04007<br>2.28k       | Wh 28min                    | cos:<br>8,72€ |
|                          |                    | 0.27 kg              | n tesis 20<br>MONOT         | 1,124         |
| fore facts have shart to | a 19 1961 19 19 19 | 0.27 km<br>a porte 1 | n 5min 30                   | 1,124         |
| al: 467kWh               |                    | 0.27 km<br>e.20%/1   | th train 20                 | 1,124         |
| . 1                      |                    | 0.27 km<br>s.20%/1   | <b>h</b> tain 20<br>2/08/21 | 1,124         |
|                          | 619 Mar 19 19      | 0.27 km<br>4.20M/1   | n teain 30                  | 1,124         |
|                          |                    | 0.22 10              |                             |               |

To view your TeltoCharge usage data you can refer to:

#### Full usage data report

Here you will find the historical data of all your charging sessions. Data can be viewed in two ways – 1) Graph and 2) Sessions.

Graph – separate graphs featuring your power consumption, charging duration and money spend.
Sessions – detailed information for each of the charging sessions.

**NOTE:** In order to see accurate session charging cost, you have to input an actual electricity tariff during the Setup wizard. You can later change it in "Usage" settings.

# **11. Other Settings**

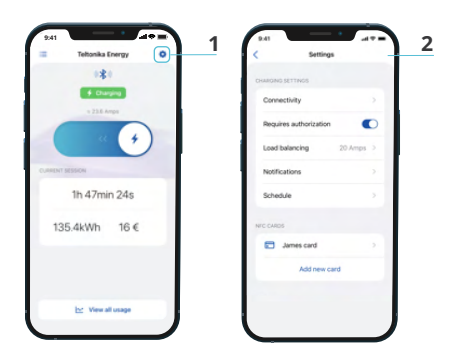

**1.** Press settings icon 🔅 in the top right corner

**2.** See the list of settings that you can update to your preferences

## Connectivity

In addition to Bluetooth and WiFi, TeltoCharge has **two** more connectivity types:

- Mobile data
- Ethernet

There is also a possibility to connect to the 3<sup>rd</sup> party cloud.

**1.** To connect to any of connectivity types, select "Connectivity" in the settings menu.

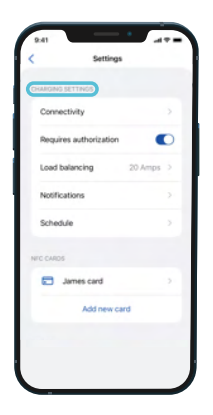

| 9:41                     | 9,41                       | 9:41                         | 9:41 all 🕈 🖿                |
|--------------------------|----------------------------|------------------------------|-----------------------------|
| < Connection             | < Connection               | < Connection                 | < Connection                |
| W#1 Mobile OCPP Ethernet | WIFI Mobile OCPP Ethernet  | WIFI Mobile OCPP Ethernet    | WIFI Mobile OCPP Ethernet   |
| Enable WiFi              | Enable Mobile              | Enable OCPP                  | Enable Ethernet             |
| CONNECTED TO             | atl Network name Connected | H Status Connected           | Status Connected            |
|                          | CONNECTION DETAILS         | CONNECTION DETAILS           | CONNECTION DETAILS          |
| AVAILABLE NETWORKS       | PN Show                    | internet.tele2.it            | internet.tele2.lt           |
| Network name             | APN<br>internet.tele2.tt   | Charger point identity<br>24 | Charge point identity<br>24 |
| Network name             | User                       | Passand Shaw                 | Password Show               |
| Network name             | Patient                    |                              |                             |
| Network name             | Brow                       | Connect                      |                             |
|                          | +370 600 00000             |                              |                             |
|                          |                            |                              | Connect                     |

**2.** Choose the connection type you wish to enable and toggle the on/off button.

#### 2.1. Mobile

Enter the PIN of your SIM card, APN, User name, and password provided by your SIM card provider (all settings are optional). When done, click "**Connect**".

#### 2.2. OCPP

In case you are going to use the 3<sup>rd</sup> party cloud to manage your TeltoCharge device, you need to enter the address of the cloud provider together with additional information.

#### 2.3. Ethernet

In case you are using an Ethernet connection (wired connection to your home router), to connect your charger to the Internet you need to Enable Ethernet communication and it should establish communication automatically by using DHCP. If you want to configure it manually, disable DHCP, add required values, and press "**Connect**".

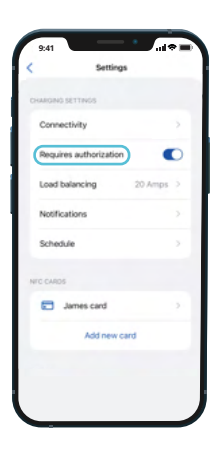

## **Charging authorization**

Toggle the "on" button to enable authorization. The charger will require authorization to start charging (recommended). There are three types of authorization:

- NFC card
- NFC tag
- Teltonika Energy App

Toggle the "**off**" button to disable authorization. The charger will not require authorization to start charging (not recommended, especially if the TeltoCharge device is installed in a publicly available place where anyone can use it).

## NFC card/tag management

Quickly add your NFC card/tag

#### 1. Tap "Add new card".

**2.** In the settings window scroll down until you find "**NFC CARDS**" section.

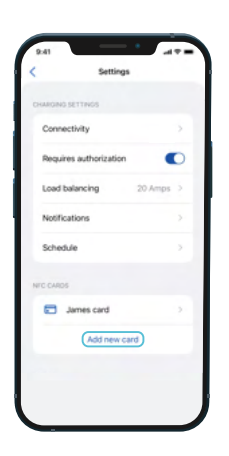

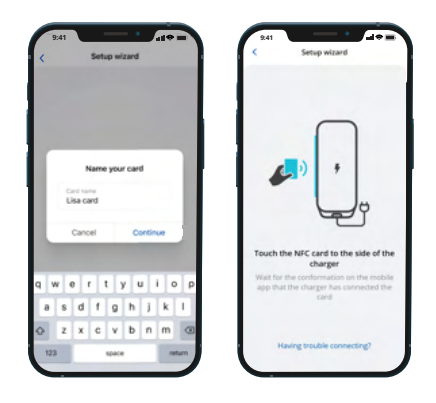

#### Set-up wizard

- 1. Name your NFC card/tag.
- 2. Click "Continue".
- **3.** Touch the NFC card/tag to the side of your charger.
- 4. Wait for the confirmation message.
- 5. In case you have any issues, click

"Having trouble connecting?".

## Update or remove the NFC card/tag

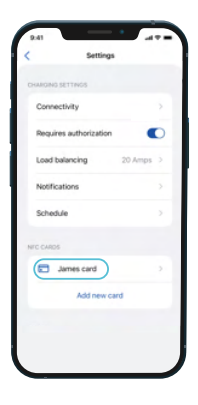

# To update the NFC card/tag settings:

**1.** Click on the NFC card/tag you wish to edit.

**2.** Update available information – Card ID and name.

3. Click "Update".

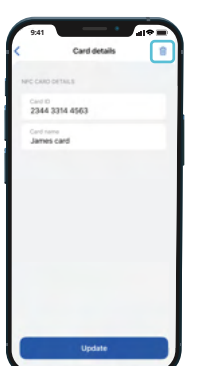

# To remove the NFC card/tag:

 Click on the NFC card/tag you wish to remove
Tap on the bin icon m in the top right corner

## **App Notifications**

Choose the type of notifications you would like to receive on your mobile app.

| HARONO SETTINOS       |        |                      | - |
|-----------------------|--------|----------------------|---|
| Connectivity          |        | OFF NOTIFIED WHEN    |   |
| Desires authorization |        | Started charging     | C |
|                       |        | Authorization needed | C |
| Load balancing 20     | Amps > | Charging finished    | a |
| Notifications         | >      |                      |   |
| Schedule              | >      |                      |   |
| WIC CARDS             |        |                      |   |
| James card            | 2      |                      |   |
| Add new card          |        |                      |   |
|                       |        |                      |   |

| Load Balancing 32-am | ips >         | CHARGING SETTINGS          |               |
|----------------------|---------------|----------------------------|---------------|
| Notifications        | -> .          | Connectivity               |               |
| Schedule             | $\rightarrow$ | Require authorization      |               |
|                      |               | Device info                |               |
| C CARDS              |               | Device name                | TelkoCharge V |
| James card           | >             | Device model               | Telko1234     |
| Elisa card           |               | Serial no                  | #12345678     |
| Add new card         |               | HW Revision                | Valu          |
|                      |               | Max possible charging curr | ent 32am      |
| NCE.                 |               | Temperatures               | 33            |
| Device into          | _             | -                          | 100           |
| Reboct device        | 2             | Check for u                | odates        |

## **Device information**

# In the "Device info" section you can find data featuring:

- Device name
- Device model
- Serial no and other

#### In addition, here you can:

- Check if your device Firmware is up to date
- Restore your device to factory settings

## **Device Reboot**

Choose "**Reboot device**" if you wish to reboot your TeltoCharge device.

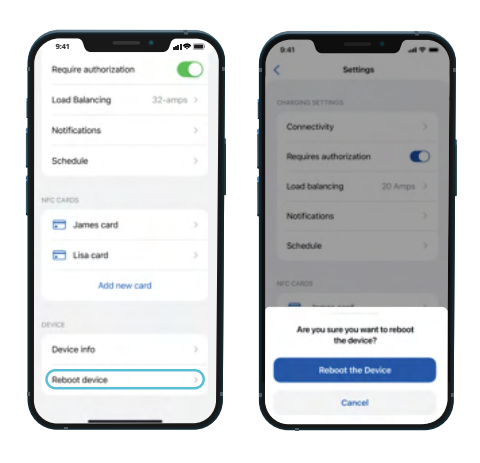

### **All LED Indicators**

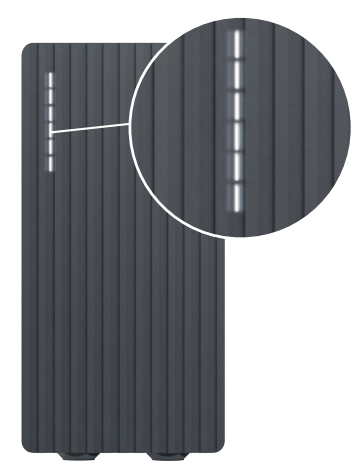

**IMPORTANT:** Some electric vehicles may use a simplified control pilot circuit. Depending on the case, the indication for charge done can be either green or blue color (with all lights on).

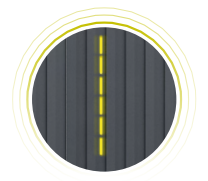

Yellow - LEDs pulsing First start; default setting have not changed

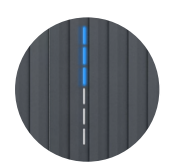

Blue - LEDs light up from top to bottom Charging is scheduled; a schedule set by the user

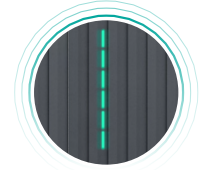

**Green - LEDs pulsing** Initialization of charging

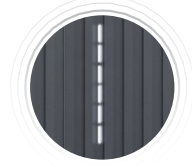

White - LEDs pulsing Standby

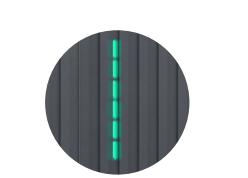

**Green - all LEDs are on** Charging is complete

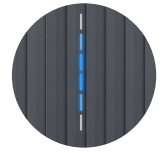

Blue - LEDs light up from the middle Waiting for car to initiate charging

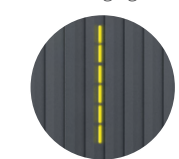

Yellow - all LEDs are on Simplified charging sequence is denied, do not charge and contact your installer

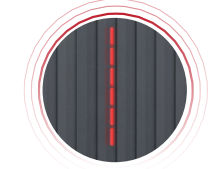

**Red - LEDs pulsing** Faulty connection to car

reen - all LEDs are up upwards

from the bottom

Charging is in process

## Troubleshooting

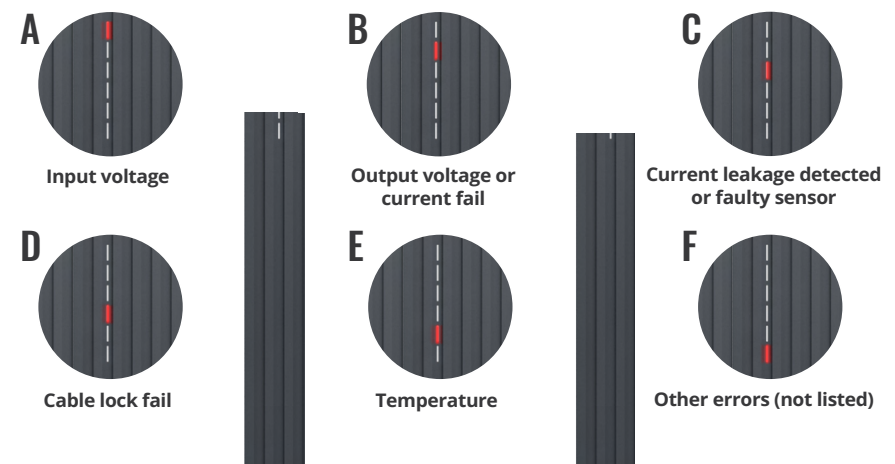

#### In case of error, follow the steps below:

• **D error** - check cable connection, disconnect it, inspect socket for damage or foreign objects and reconnect.

• **A, B, C, or F errors** - try to reboot your TeltoCharge device, if it does not help, make sure your power grid is not overloaded.

• **A, B, C, F errors** - if you already attempted step 1 and 2 and it did not work, contact your installer.

In case you cannot contact your installer, contact our partner in your local area. If nothing works, please contact our support via our Crowd Community Forum: https://community.teltonika-energy.com/

or visit our **WIKI page**: https://wiki.teltonika-energy.com/teltocharge/troubleshooting/

## **Additional Information**

For more information regarding Teltonika Energy app functionalities and features, follow the below link:

https://wiki.teltonika-energy.com/teltocharge/

**Note:** The Teltonika Energy app Instructions were produced with Teltonika Energy App v1.0 in mind. Always refer to the latest version, which can be found on our WIKI page.

# TeltoCharge Quick User Guide

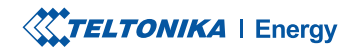

www.teltonika-energy.com